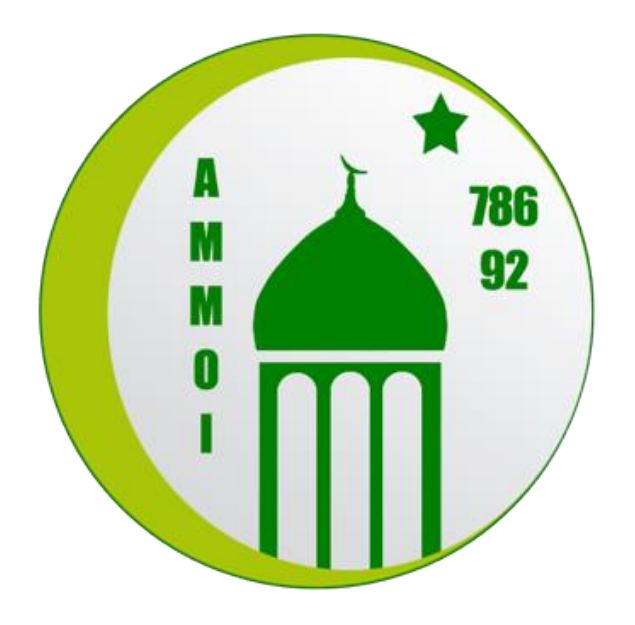

# PROCEDURE DE CONNEXION ZOOM Meetings

Ce document explique étape par étape comment se connecter sur ZOOM meetings sur smartphone, tablette ou ordinateur.

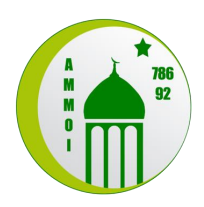

## Table des matières

| 1. | Con  | nexion étape par étape     | 3 |
|----|------|----------------------------|---|
|    | 1.1. | Sur ordinateur             | 3 |
|    | 1.2. | Sur smartphone et tablette | 7 |

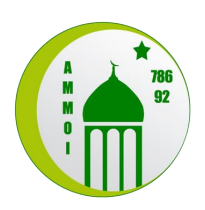

## 1. Connexion étape par étape

### 1.1. Sur ordinateur

 Réunions Zoom dans le Cloud
 –
 ×

 ZOOON
 Rejoindre une réunion

 Connexion
 Connexion

 Version : 5.3.1 (52879.0927)

 Cliquez sur le bouton « Rejoindre une réunion ».
 La connexion avec un compte ZOOM n'est pas nécessaire.

Une fois que ZOOM est installé sur votre ordinateur, lancez-le :

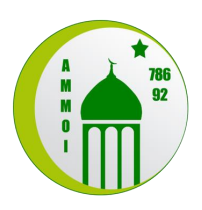

| 🖸 Zoom X                                         |  |
|--------------------------------------------------|--|
| Rejoindre la réunion                             |  |
| 941 809 9621 ~                                   |  |
| Utre Nom<br>IM                                   |  |
| Se rappeler mon nom pour les prochaines réunions |  |
| Ne pas se connecter à l'audio                    |  |
| Arrêter ma vidéo                                 |  |
| Rejoindre Annuler                                |  |

Entrez l'identifiant de la réunion (N° ID composé de 9 à 11 chiffres) envoyé par le professeur.

Entrez ensuite le nom et prénom de l'élève afin que le professeur puisse identifier l'élève et l'autoriser à entrer en classe. Enfin, cliquez sur rejoindre.

| Saisir le code secret de la réunion |
|-------------------------------------|
| Code secret de la réunion           |
| Rejoindre la réunion Annuler        |

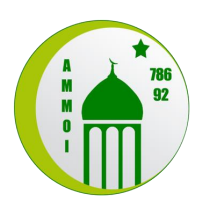

| Sample program S7 📃 zai | rah                                            |                               |     |
|-------------------------|------------------------------------------------|-------------------------------|-----|
| Aperçu de la vidéo      |                                                |                               | × — |
|                         |                                                |                               |     |
|                         |                                                |                               |     |
|                         |                                                |                               |     |
|                         |                                                |                               |     |
|                         |                                                |                               |     |
|                         |                                                |                               |     |
|                         |                                                |                               |     |
|                         |                                                |                               |     |
|                         |                                                |                               |     |
|                         |                                                |                               |     |
|                         |                                                |                               |     |
|                         |                                                |                               |     |
|                         |                                                |                               |     |
| Taujaura affahaa l      | - hette de diele eus diese en de la cidée en e |                               | ·   |
| oujours afficher la     | a bolte de dialogue d'aperçu de la video en r  | ejoignant une videoconference |     |
|                         |                                                |                               |     |
|                         |                                                |                               |     |
|                         | Rejoindre avec une                             | Rejoindre sans video          |     |
| 1 <u></u>               |                                                |                               | _   |
|                         |                                                |                               |     |
|                         |                                                |                               |     |

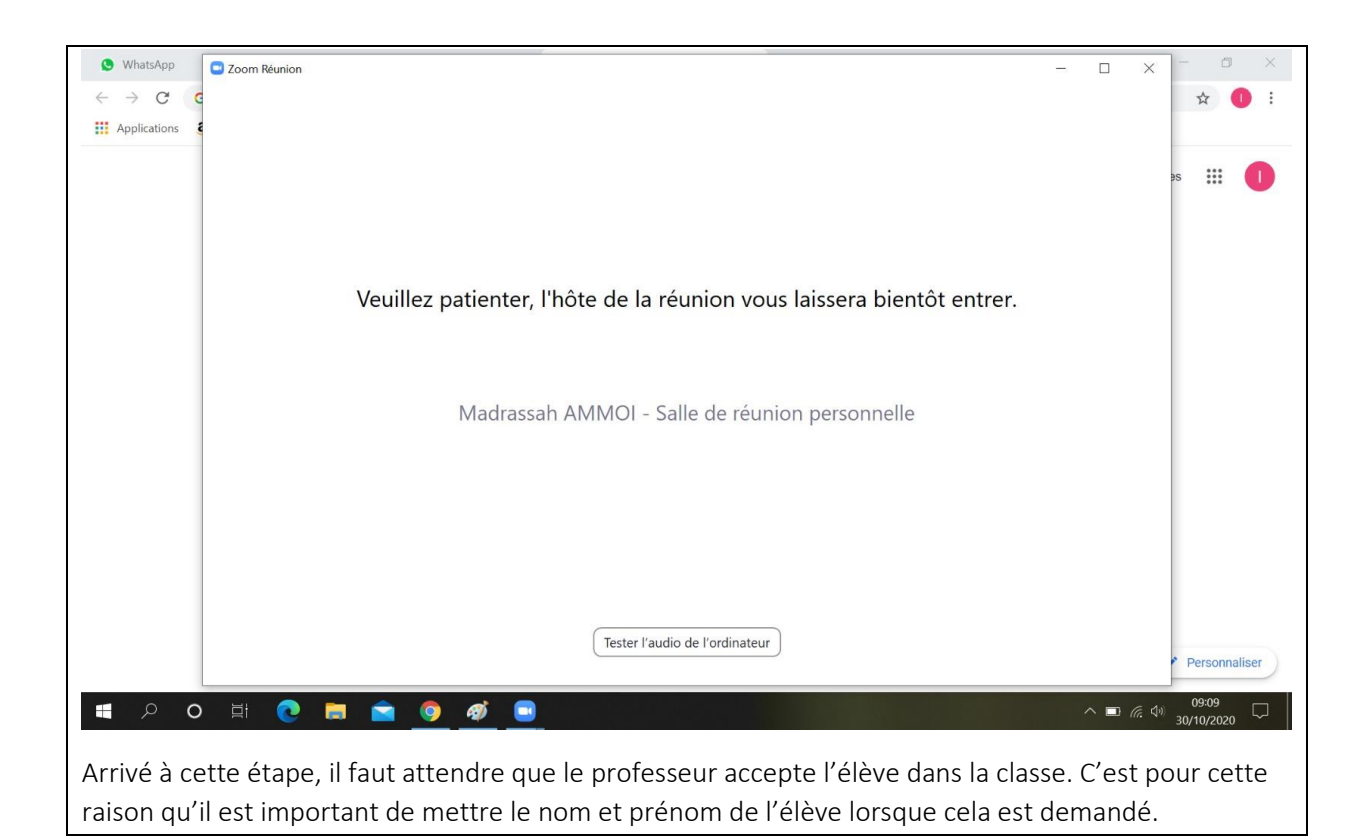

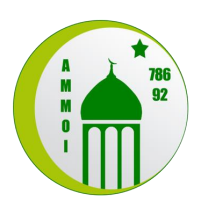

| WhatsApp     Zoom Réunion ID de participant : 217 | 918                                                                        | - • × • • ×           |
|---------------------------------------------------|----------------------------------------------------------------------------|-----------------------|
| ← → C C                                           |                                                                            | 🞬 Affichage 🛛 🛣 🊺 🗄   |
| Applications C                                    | Irtaan<br>Connexion à L                                                    |                       |
| ٥                                                 |                                                                            | es 🔛 🚺                |
|                                                   | Comment voulez-vous rejoindre la conférence audio ?                        |                       |
|                                                   | Appel audio Audio de l'ordinateur                                          |                       |
|                                                   |                                                                            |                       |
|                                                   | Rejoindre l'audio par ordinateur                                           |                       |
|                                                   | Tester le haut-parleur et le microphone                                    |                       |
|                                                   |                                                                            |                       |
|                                                   | Rejoindre automatiquement l'audio par ordinateur en rejoignant une réunion |                       |
|                                                   |                                                                            |                       |
|                                                   |                                                                            |                       |
|                                                   |                                                                            |                       |
| III Madrassah AMMOI                               |                                                                            |                       |
| Rejoindre l'audio Vidéo                           | Participants Discussion Écran partagé Enregistrer Réactions                | Quitter Personnaliser |
|                                                   |                                                                            | 0044                  |

Une fois cette étape réalisée, l'élève a rejoint la réunion et il est connecté avec le son et la vidéo.

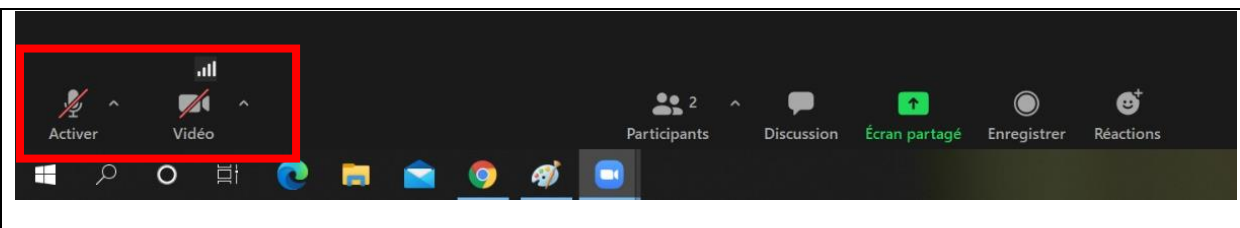

Le bandeau ci-dessus, situé au bas de la fenêtre ZOOM de la réunion, permet d'activer et de désactiver le micro ainsi que la vidéo. Sur l'image ci-dessus, le son et la vidéo sont coupés. Lors des cours, il est important de vérifier que les deux soient activés.

|                          | Zoom          |                                               | ×             |                     |
|--------------------------|---------------|-----------------------------------------------|---------------|---------------------|
|                          |               | L'hôte souhaite que vous réactiviez votre son |               |                     |
|                          |               | Activer Garder le son dés                     | activé        |                     |
| Il est probable que lors | d'un cours le | professeur décide de couper le mi             | cro de certai | ns álàvas afin d'an |

Il est probable que lors d'un cours, le professeur décide de couper le micro de certains élèves afin d'en interroger un en particulier. Lorsque le professeur réactive le micro d'un élève afin de l'interroger, la fenêtre ci-dessus s'ouvre afin de valider la réactivation du micro.

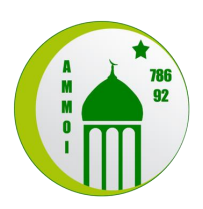

### 1.2. Sur smartphone et tablette

Ci-dessous vous retrouverez étape par étape comment se connecter à une classe sur ZOOM depuis votre smartphone ou tablette (le principe est le même que sur ordinateur).

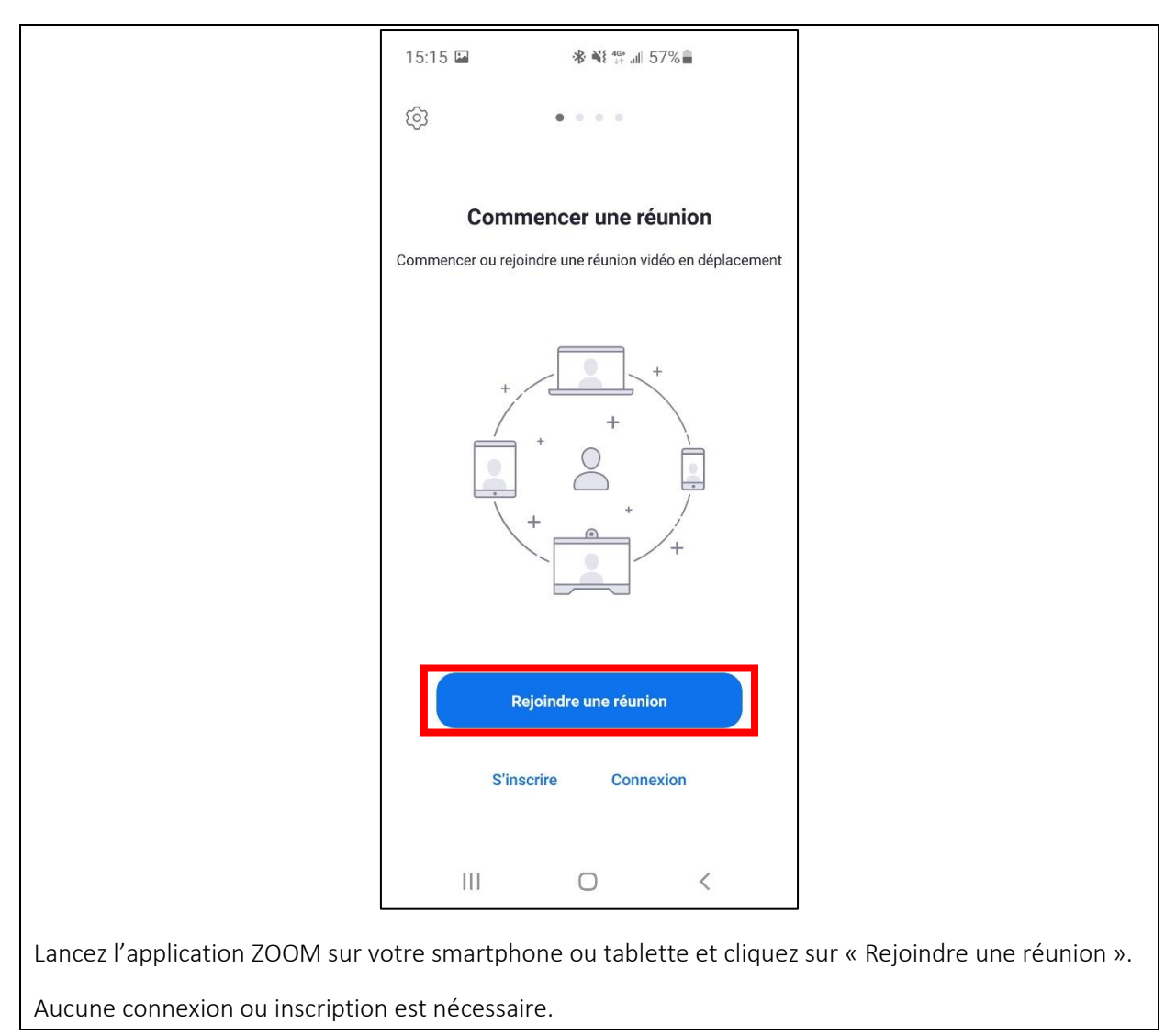

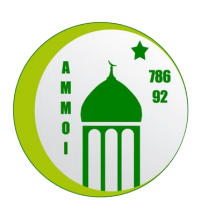

| 14:               | 30 🖬              | \$ ₪    | ] •       | *         | 4G<br>↓↑ | .ııl 59          | %         |         |                         |
|-------------------|-------------------|---------|-----------|-----------|----------|------------------|-----------|---------|-------------------------|
| Ann               | uler              |         | Rejoi     | ndre u    | ine ré   | union            |           |         |                         |
|                   | E                 |         | N٥        | de réu    | nion     |                  |           |         | $\overline{\mathbf{v}}$ |
|                   |                   | Se joir | ndre ave  | ec un no  | om de sa | alle de r        | éunion    |         |                         |
|                   | Votre Nom         |         |           |           |          |                  |           |         |                         |
|                   |                   |         |           | Reio      | indre    |                  |           |         |                         |
| Si vou<br>à la re | is avez<br>éunion | reçu un | lien d'ii | nvitatior | n, appuy | /ez sur l        | e lien po | our par | ticiper                 |
| OPTI              |                   |         |           | -         |          |                  |           |         |                         |
| <b></b>           | 5115 1 0          | (^_^)   | OINDIC    |           |          | < <sup>^</sup> > | Ę         | છે      |                         |
| 1                 | 2                 | 3       | 4         | 5         | 6        | 7                | 8         | 9       | 0                       |
| Α                 | Z                 | E       | R         | Т         | Υ        | U                | T         | 0       | Ρ                       |
| Q                 | S                 | D       | F         | G         | Н        | J                | к         | L       | М                       |
| Ŷ                 |                   | W       | x         | С         | v        | в                | Ν         |         | $\propto$               |
| !?#               | 1                 | 23      | ,         | Fr        | ançais   | ; (FR)           |           | •       | Aller à                 |
|                   |                   |         |           | C         | D        |                  | ~         | /       | ::                      |

Entrez le numéro de la réunion ainsi que le Nom et prénom de l'élève et cliquez ensuite sur « Rejoindre ». Une fenêtre va s'ouvrir pour que vous entriez le code secret de la réunion.

Pour rappel, le numéro de la réunion ainsi que le code secret seront fournis par le professeur avant le début de la classe.

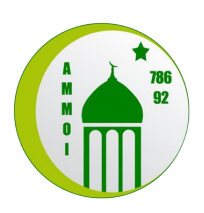

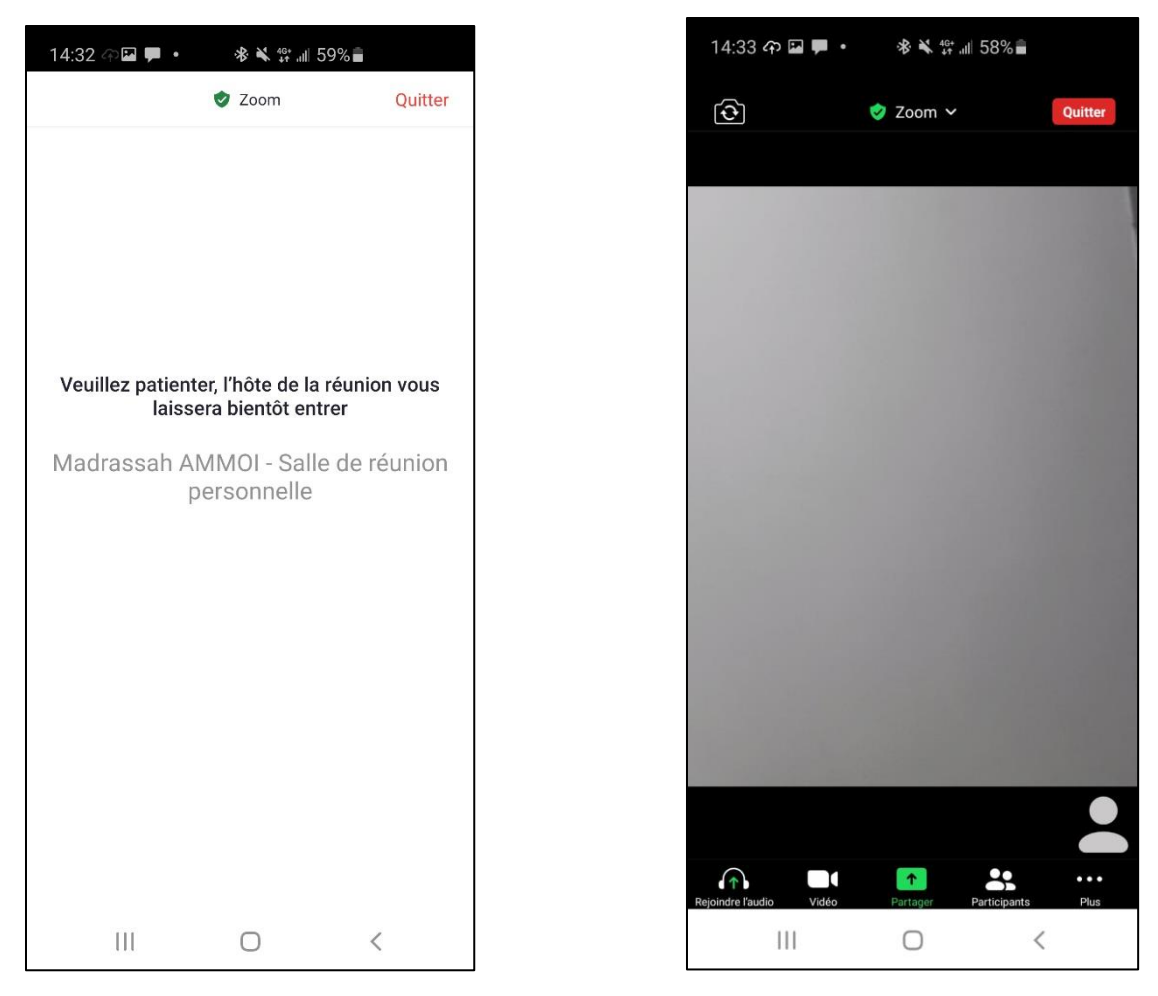

Une fois le code secret saisi, le professeur devra accepter l'élève en l'identifiant via le nom et prénom saisis dans les étapes antérieures. En attendant, l'élève sera dans une salle d'attente (image de gauche).

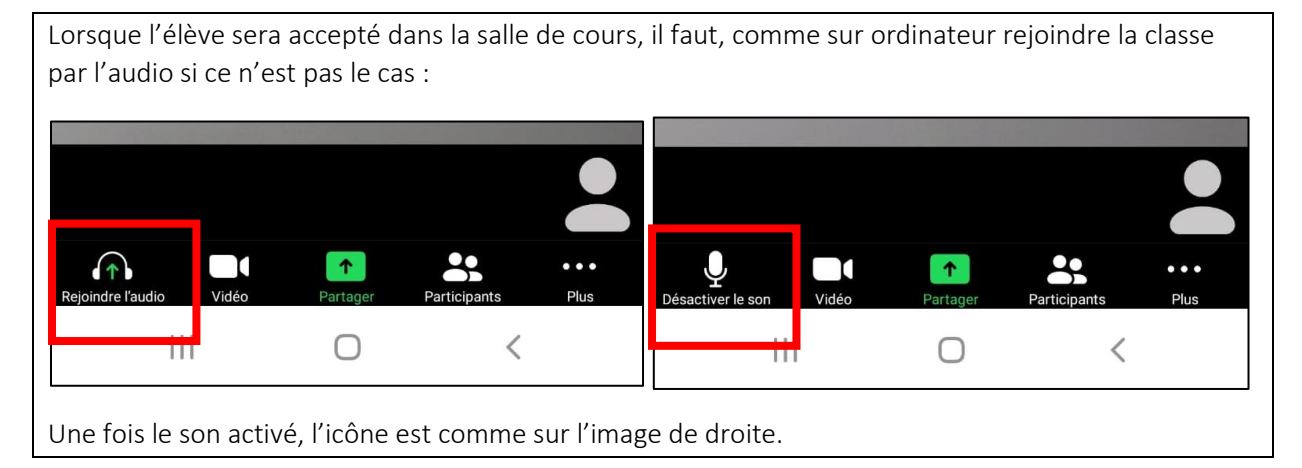

Vous avez maintenant les informations nécessaires pour rejoindre la classe de Madrassah. Les professeurs ouvriront les classes 5 à 10 minutes avant le début des cours.